## Οδηγίες Ενεργοποίησης εγκατάστασης – Ανανέωση σύμβασης

Για την ενεργοποίηση της εγκατάστασης, κάνετε login στην εφαρμογή, έχοντας χρήστη με δικαιώματα στο παρακάτω μενού, επιλέγετε πάνω δεξιά το '?' (Βοήθεια) και έπειτα το 'Ενεργοποίηση εφαρμογής'.

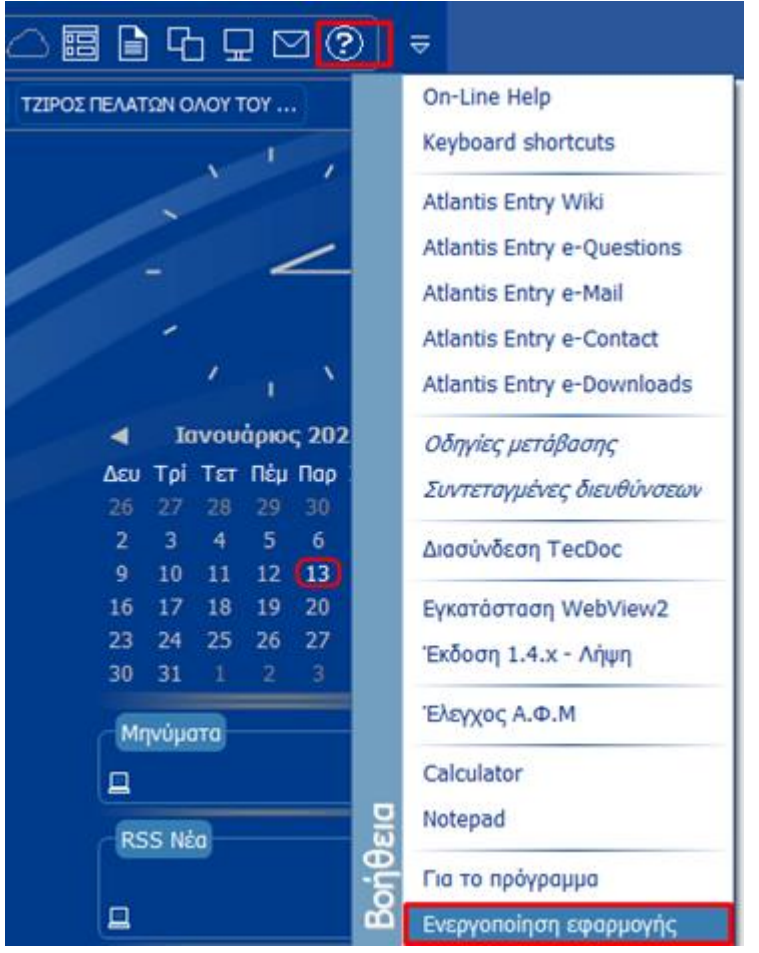

Κατόπιν στην καρτέλα που σας ανοίγει επιλέγετε το μέσω internet και πατάτε επόμενο.

| Unisoft Regis                                                                                          | tration Form                                 | × |  |  |  |
|----------------------------------------------------------------------------------------------------|----------------------------------------------|---|--|--|--|
| <b>Ενεργοποίηση Εφαρμογής</b><br>Η ενεργοποίηση της εφαρμογής μπορεί να γίνει με τους παρακάτω τρόπους |                                              |   |  |  |  |
|                                                                                                    | Τρόποι ενεργοποίησης εφαρμογής               |   |  |  |  |
|                                                                                                    | μέσω τηλεφωνικής επικοινωνίας με την UNISOFT |   |  |  |  |
| Προηγούμε                                                                                              | νο Επόμενο Αποδοχή Ακυρα                     | • |  |  |  |

Στο παράθυρο που σας εμφανίζεται με τίτλο 'Ενεργοποίηση Εφαρμογής' συμπληρώνετε, με βάση τα στοιχεία που συμπεριλαμβάνονται στο έγγραφο της Σύμβασής σας, τα εξής πεδία :

- a) PIN --> PIN Atlantis (1)
- b) Registration Key --> Registration Key (2)

c) Εφόσον στη σύμβασή σας υπάρχουν Extra Registration Keys, επιλέγετε το κουμπί Υποπρογράμματα (3), σας ανοίγει το παράθυρο
(4) όπως φαίνεται στην παρακάτω εικόνα και αντιστοίχως συμπληρώνετε το Registration Key του υποπρογράμματος, εάν υπάρχει και πατάτε OK (5).

| Jnisoft Registration Form                                                         | νοποίοσο Εφτομονός       | ×            |      |      |       |
|-----------------------------------------------------------------------------------|--------------------------|--------------|------|------|-------|
| Lich                                                                              | Υποπρογράμματα Α Χ       |              |      |      |       |
| Παρακαλώ δηλώστε τα στοιχεί                                                       | Υποποόνοσιεισ            | Registration | Kev  |      |       |
| (* = Υποχρεωτικό πεδίο )                                                          | ASC                      | riegiardiori | 1403 |      |       |
| Στοιχεία Εταιρίας                                                                 |                          | MINISCAN     |      |      |       |
| Enwoupia Εταιρίας<br>Διευθυνση Εταιρίας<br>ΑΦΜ Εταιρίας<br>Registration Key<br>SN | PIN* 1                   | 3            |      | 5 ОК | Άкиро |
| Προηγούμενο Επόμενο                                                               | γράμματα 3<br>Αποδοιοή Α | KUDO         |      |      |       |

Για να ολοκληρωθούν τα βήματα επιλέγετε το κουμπί Επόμενο (6) και Αποδοχή. Κάνετε επανεκκίνηση της εφαρμογής για την ολοκλήρωση της διαδικασίας.

Η παραπάνω διαδικασία πραγματοποιείται από οποιοδήποτε τερματικό της εφαρμογής.